Depreciation

## **Table of Contents**

| GETTING STARTED                                    | 1         |
|----------------------------------------------------|-----------|
| Technical Support                                  | 1         |
| Overview                                           | 2         |
| Methods                                            | 3         |
| Adding and Deleting Asset Folders                  | 6         |
| Changing Asset Defaults                            | 8         |
| Entering Existing Depreciable Assets               | 10        |
| MANAGING AND PROCESSING ASSETS                     | 19        |
| Viewing or Changing Asset Information              |           |
| Reconciling General Ledger Reconciliation Accounts | 23        |
| Depreciating Assets using a Monthly Process        | 24        |
| Changing Methods within an Asset                   | 27        |
| Depreciation Reports                               |           |
| PURCHASING ASSETS                                  | 31        |
| Adding Assets using an Expense Invoice             |           |
| Alternative Method of Adding Costs and Assets      |           |
|                                                    | 40        |
| DISPUSING ASSETS                                   | <b>43</b> |
| Demoving Dispaged Assets                           | 43        |
| Removing Disposed Assels                           |           |
| INDEX                                              | 49        |

# **Getting Started**

## **Technical Support**

Welcome to the instructional manual for the Depreciation module within the Eagle Business Management System (EBMS). Eagle Solutions is pleased to provide you with instructions and tips regarding the Windows version of EBMS. In the sections following, explanations and examples of the available features in the Eagle Business Management System will be explained for optimal use of the System. If you need to reach our staff for further help, contact us using the information below:

## Eagle Solutions

5351 Lincoln Highway, Suite 9

Gap, PA 17527

### (717) 442-3247 x2

### (717)-442-1096 fax

www.EagleBusinessSoftware.com

### Email: Support@EagleBusinessSoftware.com

Manual Revision 7.00.03 December 2005

## Overview

Fixed company assets such as vehicles, buildings, and equipment must be depreciated over a period of time. The EBMS Depreciation module allows the user to easily post the depreciation expense to general ledger on a regular basis. Applying asset depreciation costs on a monthly basis is an important management tool to properly manage the profitability of a company especially if the business owns a sizeable amount of fixed assets. The EBMS Depreciation module gives the user flexibility and ease of use when planning the depreciable schedules. A variety of depreciation methods are distributed with the software, although additional user-defined methods can be created as well.

Fixed asset information such as the vendor invoice, purchase information, and to-date depreciation details are recorded for each of the assets. A simple to use process creates monthly expense transactions and posts them to general ledger in literally seconds. The system will allow the user to properly manage a wide variety of depreciable assets such as rental items, company equipment, or intangible assets.

User-friendly wizards make purchasing, as well as selling or disposing assets, a simple process. Enter a general ledger account that is classified as a depreciable asset within the expense invoice and the system will lead you though the process to record and properly depreciate the new asset.

The following section, **Depreciation Methods**, should be discussed with a financial consultant, accountant, or EBMS consultant for the best available options for your business.

## **Methods**

A depreciation method is a table of percentages that is applied to a depreciable asset. Go to **Depreciation > Depreciation Methods** to change or view an existing method.

| 🙊 Depreciation Methods                            |       |               |
|---------------------------------------------------|-------|---------------|
| Search For Id:<br>179EXP                          |       |               |
| Id 🔻 Description                                  | Years |               |
| 179EXP 179 Expense                                | 1     | X             |
| MACRS-1Q03 Macrs Mid-Qtr(1st) Convention - 3 yrs  | 4     | ×             |
| MACRS-1Q05 Macrs Mid-Qtr(1st) Convention - 5 yrs  | 6     | *             |
| MACRS-1Q07 Macrs Mid-Qtr(1st) Convention - 7 Yrs  | 8     |               |
| MACRS-1Q10 Macrs Mid-Qtr(1st) Convention - 10 yrs | 11    |               |
| MACRS-1Q15 Macrs Mid-Qtr(1st) Convention - 15 yrs | 16    |               |
| MACRS-2Q03 Macrs Mid-Qtr(2nd) Convention - 3 yrs  | 4     |               |
| MACRS-2Q05 Macrs Mid-Qtr(2nd) Convention - 5 yrs  | 6     |               |
| MACRS-2Q07 Macrs Mid-Qtr(2nd) Convention - 7 yrs  | 8     |               |
| MACRS-2Q10 Macrs Mid-Qtr(2nd) Convention - 10 yrs | 11    |               |
| MACRS-2Q15 Macrs Mid-Qtr(2nd) Convention - 15 yrs | 16    | z             |
| MACRS-3Q03 Macrs Mid-Qtr(3rd) Convention - 3 yrs  | 4     | ×             |
| MACRS-3Q05 Macrs Mid-Qtr(3rd) Convention - 5 yrs  | 6     | x             |
| Find                                              |       | Select Cancel |

Select an existing method to view the depreciation schedule details.

#### Depreciation

| <u>ک</u> | Aethods 🛛             |              |                       |                                    |                |
|----------|-----------------------|--------------|-----------------------|------------------------------------|----------------|
| H        |                       | S-HY07       | D <u>e</u> scription: | Macrs Half-Year Convention - 7 yrs | H              |
| Γ        | Method Detail         |              |                       |                                    |                |
|          | N <u>u</u> mber of Ye | ars: 8       | N <u>o</u> ti         | e:                                 |                |
|          | Year                  | Percentage   |                       |                                    |                |
|          | 1                     | 14.290       |                       |                                    |                |
|          | 2                     | 24.490       |                       |                                    |                |
|          | 3                     | 17.490       |                       |                                    |                |
|          | 4                     | 12.490       |                       |                                    |                |
|          | 5                     | 8.930        |                       |                                    |                |
|          | 6                     | 8.920        |                       |                                    |                |
|          | 7                     | 8.930        |                       |                                    |                |
|          | 8                     | 4.460        |                       |                                    |                |
|          |                       |              |                       |                                    |                |
|          | L                     |              |                       |                                    |                |
|          | Total Perc            | ent: 100.000 |                       |                                    |                |
|          |                       |              | ок                    | Cancel <u>N</u> ew [               | <u>)</u> elete |

The method consists of the **Number of Years**, which determines the number of rows within the percentage table. Enter the **Percentage** that needs to be depreciated for each **Year**. A miscellaneous information **Note** can be entered for each method.

Click the **New** button to start the new method wizard:

| 🚖 Method Wizard    |                       | × |
|--------------------|-----------------------|---|
|                    |                       |   |
| <u>M</u> ethod Id: | SL4                   |   |
| Description:       | Straight-Line 4 Years |   |
|                    | <u> </u>              |   |

Enter a **Method Id** and **Description** and click the **Finish** button to create a new method.

| ß | M | etho ds               |              |                                    |     |
|---|---|-----------------------|--------------|------------------------------------|-----|
| ] | H | ▪ ID: SL4             | ٩            | Description: Straight-Line 4 Years | F H |
|   | М | ethod Detail          |              |                                    |     |
|   |   | N <u>u</u> mber of Ye | ars: 5       | N <u>o</u> te:                     |     |
|   |   | Year                  | Percentage   |                                    |     |
|   |   | 1                     | 20.000       |                                    |     |
|   |   | 2                     | 20.000       |                                    |     |
|   |   | 3                     | 20.000       |                                    |     |
|   |   | 4                     | 20.000       |                                    |     |
|   |   | 5                     | 20.000       |                                    |     |
|   |   |                       |              |                                    |     |
|   |   |                       |              |                                    |     |
|   |   | Total Perc            | ent: 100.000 |                                    |     |
|   |   |                       | ОК           | K Cancel <u>N</u> ew <u>D</u> ele  | te  |

Enter the **Number of Years** needs a value for this method to create a list of years.

Enter the percentage that is to be depreciated each year. Note that the total percentage must equal 100 percent.

Click OK to save.

## **Adding and Deleting Asset Folders**

The asset folder feature assists in organizing assets into depreciation groups with similar general ledger accounts.

**EXAMPLE:** The user may wish to group Buildings, Equipment, and Vehicle assets into different folders to match the asset accounts found within the General Ledger. A subfolder under Equipment may be useful to group equipment from different departments or costs centers.

This will ease new asset entries when assets with similar Asset, Liability, and Expense General Ledger Accounts are grouped together.

#### Setting Up Asset Folders

Go to the **Deprecation > Options > Asset Folders** tab, shown in the following window:

| n Depreciation Options                                                                      |                                                            |
|---------------------------------------------------------------------------------------------|------------------------------------------------------------|
| Options Asset Folders  Assets Buildings Equipment Office Equipment Office Subjects Vehicles | Add Folder<br>Delete Folder<br>Properties<br>Edit Defaults |
|                                                                                             | OK Cancel                                                  |

The EBMS program is equipped with two standard folders: **Assets** and a sub-folder entitled **Inactive**. Assets that are disposed may be placed within the Inactive folder rather than deleting the asset. By doing this, the asset history is preserved, but not printed on many of the reports.

#### Adding a Folder

To add a folder, highlight the folder in which the new folder is to appear and click the <u>Add Folder</u> button. Enter the **Folder Name** of the new folder and toggle the **Allow only subfolders** switch ON to allow assets to be entered within the folder or OFF to restrict the new folder and allow only subfolders. Press **OK** to create the new folder.

#### **Deleting a Folder**

Click the **Delete Folder** button to remove a folder. A folder cannot be deleted if there are assets within the folder.

Review the EBMS Features > Folder Lists section for more details on adding and changing folder lists.

## **Changing Asset Defaults**

It is wise to properly configure the asset folder defaults before entering new assets. If you are not familiar with editing defaults review the Change Defaults, Filter Down Data and Globally Edit Data section. It is recommended that each folder is highlighted and the following steps are performed for each folder.

#### Setting Defaults

To set asset defaults, go to Depreciation > Options > Asset Folders tab as shown below:

| Options                                                                                                    |                                                            |
|----------------------------------------------------------------------------------------------------|------------------------------------------------------------|
| Options Asset Folders  Assets  Assets | Add Folder<br>Delete Folder<br>Properties<br>Edit Defaults |
|                                                                                                    | OK Cancel                                                  |

Select a sub-folder, click the Edit Defaults button and the following window will appear:

| 🙊 Equipment                          |                                                      |      |
|--------------------------------------|------------------------------------------------------|------|
|                                      | Eolder: Equipment                                    |      |
| Description: Machinery and Equipment | Serialized Item:                                     |      |
| Advanced                             |                                                      |      |
| Depreciation Accounts                |                                                      |      |
| A <u>s</u> set:                      | 12300-000 - Machinery & Equipment                    |      |
| Accumulated Depreciation:            | 13300-000 - Accum. Depreciation - Equipment          |      |
| Depreciation <u>E</u> xpense:        | 79300-010 - Depreciation - Machinery & Equipment 🛛 🗸 |      |
| Disposal Accounts                    |                                                      | 5    |
| <u>S</u> ale of Assets:              | 80900-000 - Sale of Assets                           |      |
| Accumulated Depreciation Disposal:   | 86300-000 - Depreciation Disposal                    |      |
| Asset <u>D</u> isposal:              | 86200-000 - Asset Disposal 👻                         |      |
|                                      |                                                      |      |
|                                      | Iransfer Department                                  |      |
|                                      | OK Cancel Prin                                       | nt 🔻 |

The only default values to set within Deprecation are the General Ledger accounts located in the **Advanced** tab as shown above. Set the appropriate accounts for each setting. All depreciation accounts must be properly classified to be set within this window. Review the General Ledger > Chart of Accounts > Account Classification section of the EBMS manual for more details on classifications.

Review the **Advanced Tab** within the Viewing or Changing Asset Information section for details about the **Transfer Department button**.

Click **OK** to save defaults.

## **Entering Existing Depreciable Assets**

All existing depreciable assets should be entered into the EBMS deprecation module before continuing with any processes. This includes <u>all</u> assets that are new, partially or fully depreciated. This section describes the steps required to enter existing assets. Refer to the following section, **Purchasing Assets**, to enter any assets acquired in the current fiscal year.

1. Open the depreciation list by selecting **Depreciation > Depreciable Assets** from the main menu.

| Asset                                                     |           |                                    |                |                   |                      |
|-----------------------------------------------------------|-----------|------------------------------------|----------------|-------------------|----------------------|
| ● <u>A</u> ll Search For<br>● <u>U</u> se Folder 2000DDD2 | d:<br>U   |                                    |                |                   |                      |
| 🖃 🚔 Assets                                                | ld 🔻      | Description                        | Purchase Date  | Status            | Cost Asset (         |
| Buildings                                                 | 2000D0DAU | 2000 Dodge Aurora                  | 04/01/1999 Thu | Depreciating      | 24,000.00 12400-00   |
| Equipment                                                 | 95FORD    | 1995 Ford Truck                    | 06/01/1985 Sat | Depreciating      | 29,560.00 12400-00(  |
| Office Equipment                                          | 96FORD    | 1996 Ford                          | 02/01/1999 Mon | Fully Depreciated | 14,500.00 12400-00(  |
| Vehicles                                                  | AIR       | Air Conditioner                    | 04/01/1999 Thu | Depreciating      | 3,523.00 12300-00(   |
|                                                           | COMNET    | Computer Network                   | 03/01/1999 Mon | Depreciating      | 17,700.00 12200-00(  |
|                                                           | DISLG     | Large Display Case                 | 04/01/1999 Thu | Fully Depreciated | 1,200.00 12200-00(   |
|                                                           | EXTEQU    | Existing Equipment as of Jan 1999  | 06/01/1995 Thu | Depreciating      | 22,105.00 12300-00(  |
|                                                           | MOFFICE   | Main Office Building               | 06/01/1985 Sat | Depreciating      | 105,000.00 12100-00( |
|                                                           | OFFFUR    | Office Dividers, Desks, and Chairs | 06/01/1997 Sun | Depreciating      | 9,054.00 12200-00(   |
|                                                           | РНОТО     | Panasonic Photocopier              | 02/02/1999 Tue | Depreciating      | 1,500.00 12200-00(   |
|                                                           | STIHL     | Stihl Chainsaw                     | 02/01/1999 Mon | Depreciating      | 1,200.00 12300-000   |
|                                                           | VUTRU     | Used truck/tax/plate included      | 02/27/1999 Sat | Depreciating      | 14,987.00 12400-00(  |
|                                                           | <         | iiii                               |                |                   |                      |
|                                                           | Find      |                                    |                | S                 | ielect Cancel        |

2. Select Edit > New (Alt + E + N) from the main menu to start the new asset wizard as shown below:

| 😥 New Asset Wizard          |                                                            |
|-----------------------------|------------------------------------------------------------|
| Assets                      | Add Folder<br>Delete Folder<br>Properties<br>Edit Defaults |
| < <u>B</u> ack <u>N</u> ext | :> Cancel                                                  |

3. Highlight the folder in which to place the new asset and click **Next**. Review the Adding and Deleting Asset Folders section for more details on creating new folders.

| 🚖 New Asset Wizard                 |                                              | × |
|------------------------------------|----------------------------------------------|---|
|                                    |                                              |   |
|                                    |                                              |   |
|                                    |                                              |   |
| Description: Honda Power           | r Mower                                      |   |
| General Ledger Accounts            |                                              |   |
| A <u>s</u> set:                    | 12300-000 - Machinery & Equipment            |   |
| A <u>c</u> cumulated Depreciation: | 13300-000 - Accum. Depreciation - Equipme 💌  |   |
| Depreciation <u>E</u> xpense:      | 79300-010 - Depreciation - Machinery & Equ 😒 |   |
|                                    |                                              |   |
|                                    |                                              |   |
|                                    | < <u>B</u> ack <u>N</u> ext > Cance          | ! |

- 4. Enter a **Description** to identify the specific depreciable asset.
- 5. Enter the **Asset** general ledger account that should contain the purchase value of the depreciable asset item.
- 6. Enter the **Accumulated Depreciation** general ledger account. This account must be an asset account that is classified as Accumulated Depreciation.
- The Depreciation Expense account must be an expense account that is classified as Depreciation Expense within general ledger. See the General Ledger > Chart of Accounts > Account Classification section of the EBMS manual for more details on classifications.

| 😰 New Asset Wizard                                 |                                      |
|----------------------------------------------------|--------------------------------------|
|                                                    |                                      |
| Method                                             |                                      |
| Depreciation Method:                               | SL5                                  |
| Degreciation start date:<br>(fiscal starting date) | 06/15/2000 Thu                       |
| <u>1</u> 79 Expense:                               |                                      |
|                                                    |                                      |
| Cost                                               | \$1,750.00                           |
|                                                    |                                      |
| <u>S</u> alvage Value:                             | \$75.00                              |
| Depreci <u>a</u> ble Base:                         | \$1,675.00                           |
|                                                    |                                      |
|                                                    | < <u>B</u> ack <u>N</u> ext > Cancel |

Click the Next button to continue.

- 8. Enter a **Depreciation Method** by clicking on the lookup button and selecting a method. This method can be changed at a later time if a method has not yet been determined. See the **Depreciation Methods** section for more details on adding or changing methods. See the following **Changing Methods within an Asset** section for details on changing the depreciation method.
- 9. Enter the **Depreciation Start Date** of the asset. This date must fall within the fiscal year in which the first depreciable asset is processed and may not be the same year as the purchase date. The process date may not be the same year as the purchase date if the asset is not to be depreciated immediately. The depreciation schedule will use this date to determine in which fiscal years the depreciation is scheduled.
- 10. Enter the purchase **Cost** of the asset. This should include the total value of the asset at the time of purchase.

- 11. Enter the **179 Expense**. This is the additional Section 179 depreciation that will be expensed the first year. This field can be kept blank to depreciate the asset completely using the selected method. Contact your accountant to determine the amount of this entry.
- Enter the estimated Salvage Value of asset at time of disposal. This amount will be deducted from the Cost to calculate the Depreciable Amount. Depreciable Amount = Cost – Salvage Value.

The depreciation schedule will be determined using the Depreciable Amount.

Click the **Next** button to continue.

| 😥 New Asset Wizard                                                                                                    | × |
|----------------------------------------------------------------------------------------------------|---|
|                                                                                                    |   |
| Oreate a transaction for the cost of this asset using the accounts entered below                                                                                                    |   |
| Iransaction date: 06/15/2000 Thu                                                                                                    |   |
| Offsetting general ledger account: 70100-000                                                                                                    |   |
| Ignore Transactions<br>(Use this option if you have already included the cost of this asset in your<br>beginning balances for the asset and accumulated depreciation general ledger<br>accounts.) |   |
| < <u>B</u> ack <u>N</u> ext > Cancel                                                                                                    |   |

13. Select the **Ignore Transactions** only if all the depreciation values have already been entered into the balance sheet of the general ledger; otherwise select the **Create a transaction for the cost of this asset using the accounts entered below** option to create a general ledger transaction for this asset.

The first option is recommended if the depreciation module of EBMS has recently been installed and the depreciable asset values are already reflected within the general ledger. Complete the following steps if the **Create a transaction** ... option is selected:

- 14. Enter a **Transaction Date** within the last fiscal year to post past asset values to the prior year. The adjustments posted to last year will create the correct beginning balance for the asset general ledger account for the current fiscal year.
- 15. Select the offsetting general ledger account that will be credited. Enter an expense account that was used when the depreciable asset was expensed if the item was

purchased within existing open general ledger fiscal periods. Otherwise use an **equity** type or **other** general ledger account.

Click the **Next** button to open the following page:

| 🚖 New Asset Wizard                                         | × |
|------------------------------------------------------------|---|
|                                                            |   |
| What is the status of this asset?                          |   |
| <u>Hold this new asset. Do not start depreciating now.</u> |   |
| <ul> <li>Start depreciating this asset now.</li> </ul>     |   |
| Ihis asset is partially depreciated.                       |   |
| This Asset is fully depreciated.                           |   |
|                                                            |   |
|                                                            |   |
|                                                            |   |
|                                                            |   |
|                                                            |   |
|                                                            | _ |
| <pre></pre>                                                |   |

- 16. Select one of the following status options for the asset:
  - Hold this new asset. Do not start depreciating now. This option is the only available option if no depreciating method has been entered for this asset. The Hold option will record the asset but will not process any accumulating depreciation and is useful if the user wishes to obtain advice on the appropriate depreciation method. The asset status can be changed to a depreciating status at anytime. Review the Changing Methods within an Asset section below.
  - Start depreciating this asset now option will cause the asset to start depreciating at the time of the next Monthly Process. See the Depreciating Assets Using the Monthly Process section for more details on processing depreciation.
  - This asset is partially depreciated This option should be used for any asset that has already been partially depreciated. This option should only be selected when the EBMS Depreciation module is initially installed and setup.
  - This Asset is fully depreciated option should only be used for asset items that are currently listed on the financial statements and are fully depreciated. This option is also used when entering the initial asset list. All assets that are reflected on the company's balance statement should be entered into the EBMS depreciation system. See the Disposing Assets > Removing Disposed Assets section for instructions on how to remove disposed assets from the list.

Click the **Next** button to continue.

**NOTE:** The following two wizard pages will not appear if the depreciation method has not been entered in the wizard, page 3.

| the | n the following table with t<br>years. | he correct accumulate | d depreciation va | lues for |
|-----|----------------------------------------|-----------------------|-------------------|----------|
|     | Year                                   | Accumulated           | Scheduled         |          |
| Þ   | 2000                                   | 300.00                | 335.00            |          |
|     | 2001                                   |                       | 335.00            |          |
|     | 2002                                   |                       | 335.00            |          |
|     | 2003                                   |                       | 335.00            |          |
|     | 2004                                   |                       | 335.00            |          |
|     | Total Accumulated:                     | 300.00                | Scheduled: \$1,   | 675.00   |
|     |                                        | To                    | otal Change: \$30 | 10.00    |

- 17. A table will be displayed listing the **Scheduled** depreciation on the right and the **Accumulated** depreciation on the left as well as the **Year**.
  - The Year column will be sequentially incremented based on the Depreciation Start Date of the asset and cannot be changed without changing the Depreciation Start Date. The wizard must be canceled and restarted if the Depreciation Start Date or the Method is incorrect. The wizard cannot be paged backwards at this point.
  - Enter the **Accumulated** depreciation if the asset has been partially depreciated. Change the accumulated depreciation for each year if the asset is fully depreciated and the **Scheduled** depreciation does not match the annual amount depreciated.
  - The **Scheduled** depreciation is calculated using the depreciation **Method** entered earlier in the wizard. This amount can be changed to match a user's schedule without having any ill effects on the accuracy of the system. Any changes to the **Scheduled** amount must equal the total **Depreciable Amount** for the asset.

The following page will appear only if the **Accumulated** depreciation column of the previous page contains any value.

#### Depreciation

| 🟦 New Asset Wizard                                                  | × |
|---------------------------------------------------------------------|---|
|                                                                     |   |
| Create a transaction of \$200.00 for the secure unted demonstration |   |
| Cleate a transaction of \$500.00 for the accumulated depreciation:  |   |
| Iransaction date: 06/15/2000 Thu                                    |   |
| Offsetting general ledger account: 70100-000                        |   |
| O Do not make any transactions.                                     |   |
|                                                                     |   |
|                                                                     |   |
|                                                                     |   |
|                                                                     |   |
| < <u>B</u> ack <u>N</u> ext > Cancel                                | J |

- 18. Select the **Do not make any transactions** only if all the accumulated depreciation values have already been entered into the balance sheet of the general ledger. Otherwise select the **Create a transaction of ??? for the accumulated depreciation** option to create general ledger transactions for accumulated depreciation. Complete the following steps if the **Create a transaction...** option is selected:
- 19. Enter a **Transaction Date** within the last fiscal year to post past accumulated depreciation values to the prior year. The adjustments posted to last year will create the correct beginning balance for the asset general ledger account for the current year.
- 20. Enter a depreciation expense general ledger account as the **Offsetting general ledger** account that will be credited.

Click the **<u>Next</u>** button.

| 😥 New Asset Wizard 🛛 🛛 🔀                                                 |  |
|--------------------------------------------------------------------------|--|
| Honda Power Mower<br>Depreciable Asset: 12300-000<br>Primary Method: SL5 |  |
| Asset Id: EHONDA                                                         |  |
| < <u>B</u> ack <u>F</u> inish Cancel                                     |  |

21. Enter the <u>Asset ID</u> code. The <u>Display asset information upon wizard completion</u> will open the Depreciable Asset information window.

Click **<u>F</u>inish** to add the new depreciable item.

Continue with the next section to view or change depreciable asset information.

# Managing and Processing Assets

## **Viewing or Changing Asset Information**

Depreciable asset information such as methods, status, scheduled amounts, or miscellaneous notes can be viewed or changed during the process of the depreciation. Some values will be protected based on the status or progress of depreciation. To view or change asset information, go to **Depreciation > Depreciable Assets** and select an existing asset.

| 🚖 Assets\Vehicles\200   | 00 Dodge Aurora      |                      |                       | ×           |
|-------------------------|----------------------|----------------------|-----------------------|-------------|
| M Asset: 2000000        |                      | ler: Vehicles        |                       | - <b>F</b>  |
| Description: 2000 Dodge | Aurora               |                      | Serialized Hem        |             |
| General Advanced        |                      |                      |                       |             |
| Costs                   | luuring Durch        | una Diata - Ourantii | Asset Cost:           | \$24,000.00 |
| (\$)DEPR                | 04/01/19             | 99 Thu 1.0           | 000000 Salvage Value: | \$2,000.00  |
| <                       | 101                  |                      | Depreciable Base:     | 22,000.00   |
|                         | Show Invoice         | Add                  | emove Status:         | Depreciate  |
| - Methods               |                      |                      |                       | Hold        |
| Primary In S            | Service Method Ye    | ears Schedule        | Accumulat             |             |
| 04/01/                  | (1999 Th(MACRS-1Q07) | 8 22,000.00          | 7,071.52              |             |
| <                       |                      |                      |                       |             |
|                         |                      | Adg Re               |                       | <u></u>     |
|                         | OK                   | Cancel Ne <u>w</u>   | Delete Dispos         | al Print 🔻  |
|                         |                      |                      |                       |             |

The asset **Description, Folder**, and **Notes** can be changed at anytime.

Highlight an invoice within the Costs box and click on the **View Invoice** button to view the expense invoice for the depreciable asset. If the **Vendor Id** contains "(\$)DEPR" the cost was manually entered using the new asset wizard rather than generated from an expense invoice and cannot be viewed. Review the Purchasing Assets > Adding Assets Using an Expense Invoice section for more details creating new asset records from an invoice. Additional costs can be added to an asset if the status is set to **Hold**. Review the Purchasing Assets > An Alternative Method of Adding Costs and Assets for details on how to add costs to assets.

An asset can be assigned multiple methods. The primary method (identified by the check mark) is the method used during the monthly process. Review the Depreciating Assets using the Monthly Process section of this manual. All other methods are used to create adjustments within

the general ledger for report purposes. Review the **Alternative Depreciation Methods for Reporting Purposes** section for details on how to add or use alternate methods.

#### Advanced Tab

The general ledger account settings for an asset can be seen by clicking on the **Advanced** tab as shown below:

| Assets\Vehicles\2000 Dodge Aur              | ora                                        |                          |           |
|---------------------------------------------|--------------------------------------------|--------------------------|-----------|
| H Asset 2000D0DAU                           | Solder: Vehicles                           | <u> </u>                 | <b>FH</b> |
| Description: 2000 Dodge Aurora              |                                            | Serialized Item          |           |
| General Advanced                            |                                            |                          |           |
| Depreciation Accounts                       |                                            |                          |           |
| A <u>s</u> set:                             | 12400-000 - Vehicles                       |                          |           |
| Accumulated Depreciation:                   | 13400-000 - Accum. Depreciation - Vehicles |                          |           |
| Depreciation <u>E</u> xpense:               | 79400-000 - Depreciation - Vehicles        | ¥                        |           |
| Disposal Accounts                           |                                            |                          |           |
| Sale of Assets:                             | 80900-000 - Sale of Assets                 | ×                        |           |
| Acc <u>u</u> mulated Depreciation Disposal: | 86300-000 - Depreciation Disposal          |                          |           |
| Asset <u>D</u> isposal:                     | 86200-000 - Asset Disposal                 | ~                        |           |
| 1                                           | Iran                                       | sfer Department          |           |
| OK                                          | Cancel Ne <u>w</u> [                       | )elete Di <u>s</u> posal | Print 🔻   |

The **Depreciation Accounts** are general ledger accounts that must be classified with the following settings:

#### Asset

Enter an asset account classified as **Depreciable Asset**. Both the **Asset** and the **Accumulated Depreciation** accounts can not be changed unless the asset **Status** is set to **Hold** within the general tab unless the **Transfer Department** button is used. See the following instructions for more details on this button.

#### Accumulated Depreciation

Enter an asset account classified as **Accumulated Depreciation**. The monthly depreciation amounts will be credited to this account during process. See **Depreciating Assets using the Monthly Process** section for details on the depreciation process.

#### • Depreciation Expense

Enter an expense account classified as **Depreciation Expense**. The monthly depreciation amounts will be debited to this account during process. See **Depreciating Assets using the Monthly Process** section for details on the depreciation process.

The **Disposal Accounts** are general ledger accounts that must be classified with the following settings:

#### • Sale of Assets

Enter a revenue account classified as Sales of Assets

#### Accumulated Depreciation Disposal

Enter an expense account classified as Depreciation Disposal

#### Asset Disposal

Enter an expense account classified as **Depreciation Asset Disposal** 

These accounts will be used when an item is disposed or sold. Review the **Disposing Assets** section of this manual for more details.

The **Asset** and the **Accumulated Depreciation** accounts can not be changed unless the asset **Status** is set to **Hold** within the general tab. The **Transfer Department** button can be used to change the departments within these accounts without changing the asset **Status**. The following dialog will appear with the item is saved if either the **Asset** or **Accumulated Depreciation** account is changed:

| Eagle Busines | s Management                                                                                                    | × |
|---------------|----------------------------------------------------------------------------------------------------|---|
| ?             | You have changed the asset or accumulated depreciation accounts.<br>Would you like to make transactions to reflect this change in general ledger? |   |
|               | Yes <u>N</u> o                                                                                                    |   |

Click on the **Yes** button to create general ledger transactions.

The departments within the **Asset**, **Accumulated Depreciation**, and **Depreciation Expense** accounts can be changed without changing the asset status by clicking on the **Transfer Department** button to open the follows shown below:

#### Depreciation

| Options                 |            |
|-------------------------|------------|
| Current Department:     | 000        |
| <u>N</u> ew Department: | 020 🔍      |
| ✓ Create Transactio     | ns         |
| <u>D</u> ate: 06/15/2   | 2000 Thu 📃 |
| ОК                      | Cancel     |

Enter the **New Department** code. The **Current Department** is derived from the **Asset** general ledger code. The system will change all general ledger codes to match the new department if they exist. The general ledger account will not be changed if any of the **Depreciation** or **Disposal Accounts** does not contain the new department. General ledger transactions for the **Asset** and **Accumulated Depreciation** will be created if the **Create Transaction** option is enabled. A journal entry must be used to create transactions for the **Depreciation Expense** account. The new transactions will be created using the process **Date**. Click **OK** to create the transactions.

# Reconciling General Ledger Reconciliation Accounts

It is important to reconcile the General Ledger asset accounts with the list of depreciable accounts within the Depreciation module. Go to **General Ledger > Utilities > Verify Balances**:

| Verify Balances                     |                                  |             |
|-------------------------------------|----------------------------------|-------------|
|                                     |                                  |             |
| Month: December                     | <ul> <li>Fiscal Year:</li> </ul> | 2000 🔽      |
| General Ledger<br>Accounts Payable: | Vendors:                         | Difference: |
| 48,351.50                           | 48,351.50                        | 0.00        |
| Accounts Receivable:                | Customers:                       |             |
| 19,170.17                           | 19,170.17                        | 0.00        |
| Inventory Asset:                    | Inventory Items:                 |             |
| 12,912.21                           | 12,912.21                        | 0.00        |
| Payroll Payable:                    | Employees:                       |             |
| 0.00                                | 0.00                             | 0.00        |
| Cost in Excess Of Billing:          | Jobs:                            |             |
| 7,852.50                            | 7,852.50                         | 0.00        |
| Billing in Excess Of Cost:          | Jobs:                            |             |
| 6,241.11                            | 6,241.11                         | 0.00        |
| Depreciable Assets:                 | Depreciable Items:               |             |
| 242,872.87                          | 244,329.00                       | -1,456.13   |
| Accum. Depreciation:                | Depreciable Items:               |             |
| 137,242.01                          | 137,242.01                       | 0.00        |
|                                     |                                  | Calculate   |

Click on the **Calculate** button to update all totals. Compare the **Depreciable Assets** total in the left column with the **Depreciable** total on the right. The **Depreciable Assets** amount is the total of all general ledger accounts classified as Depreciable Asset. The **Depreciable** value is the total of all the depreciable assets entered in the depreciation module with the exception of those that are sold or disposed. General Ledger adjustments or depreciable asset changes will need to be made if the **Difference** amount does not equal zero. Print the report found in **File > Reports > Depreciation > Assets > Asset Schedule List** to verify the asset list.

The **Accumulated** General Ledger amount found in the left column should equal the **Depreciable** value totaled within the asset list. Adjustments should be made before any depreciation is processed or additional assets are added or disposed.

# Depreciating Assets using a Monthly Process

Accumulated depreciation should be posted to the General Ledger on a monthly basis to apply depreciation expenses throughout the year. The process is designed to be run monthly although the user can choose to run the process quarterly, annually, or any other period greater than the monthly process.

Go to **Depreciation > Monthly Process** to open the following dialog. Depreciation transactions will need to be posted first.

| 😤 Monthly Process Wizard 🛛 💽                                                                                                    |  |
|----------------------------------------------------------------------------------------------------|--|
| This Process journalizes the monthly Depreciation<br>for all of the assets that are set to 'Depreciate' in<br>the Asset Information Window. |  |
| Process Date: 05/01/2000 Mon                                                                                                    |  |
| View Assets to Depreciate                                                                                                    |  |
|                                                                                                    |  |
|                                                                                                    |  |
|                                                                                                    |  |
|                                                                                                    |  |
|                                                                                                    |  |
| < <u>B</u> ack <u>F</u> inish Cancel                                                                                                    |  |

The **Process Date** reflects the next fiscal month to process. This date should be set to the first fiscal month date if it is the initial depreciation process. If the user wishes to post depreciation for the entire year, the **Process Date** should be set to equal the <u>last</u> date of the fiscal year. Enter the last month of the fiscal year quarter to post the entire quarter's depreciation. Note that the **Process Date** will always default the next month.

The accumulated monthly depreciation amount is calculated using the following equation:

Monthly Depreciation = SD / 12 \* FM – PD

**SD** = Scheduled annual Depreciation on the primary method.

**FM** = Fiscal year Month number. If the fiscal year is same as calendar year then January =1, February = 2, etc. **PD** = Previous Depreciation for the year.

Enable the **View Assets to Depreciation** option and click on the **<u>Finish</u>** button to show the following dialog:

| <u>er</u> M | nthly Process Wizard               | × |
|-------------|------------------------------------|---|
|             | st of Assets to Depreciate:        |   |
|             | Depreciable Amount Asset Id        | ] |
|             | 392.88 2000DODAU                   |   |
|             | 325.33 95FORD                      |   |
|             | 88.07 AIR                          |   |
|             | 295.00 COMNET                      |   |
|             | 255.75 EXTEQU                      |   |
|             | 288.75 MOFFICE                     |   |
|             | 90.67 OFFFUR                       |   |
|             | 17.85 PHOTO                        |   |
|             | 26.00 STIHL                        |   |
|             |                                    |   |
|             | < <u>B</u> ack <u>Finish</u> Cance |   |

This dialog allows the user to view or edit the amount of the depreciation before processing. Click <u>Finish</u> to process and update the monthly depreciation totals. Click **Yes** to post transactions to the general ledger and update history. Click **No** if you prefer to view or print transactions before they are posted to general ledger. View transactions from the **Depreciation > Display Unposted Transactions** selection of the menu if they have not been posted.

| Eagle Business Management                                                                                                    |                               |  |  |  |  |  |  |  |
|----------------------------------------------------------------------------------------------------|-------------------------------|--|--|--|--|--|--|--|
| This will post expense transactions to the general ledger.<br>This could take several minutes, depending on the number of transactions to post. |                               |  |  |  |  |  |  |  |
|                                                                                                    | Do you wish to post?          |  |  |  |  |  |  |  |
|                                                                                                    | Yes <u>N</u> o <u>C</u> ancel |  |  |  |  |  |  |  |

Asset accumulated depreciation totals will not be updated until the transactions are posted.

Go to **Depreciation > Utilities > Void Depreciation Transactions** to reverse any past depreciation transactions.

The **Monthly Process** is the only step needed on a monthly basis to calculate and post accumulated transactions.

After the depreciation has been calculated and processed for the specified month the **Process Date** will be incremented to the next month. The **Next Monthly Process** date can be viewed or changed in **Depreciation > Options > Options** tab.

| ſ | Depreciation Options                                                    | × |
|---|-------------------------------------------------------------------------|---|
|   | Options Asset Folders                                                   |   |
|   | Next Monthly Process: 05/01/2000 Mon                                    |   |
|   | Move depreciable asset to corresponding folder from warehouse transfer. |   |
|   |                                                                         |   |
|   | OK Cancel                                                               | ] |

## **Changing Methods within an Asset**

At times it may be necessary to change a method after the asset has been entered and accumulated depreciation has been applied.

- 1. Set asset to status "Hold".
- 2. Add the new target method.
- 3. Change primary switch to the new method.
  - a. This should verify the process to move accumulated assets.
- 4. Remove the old method if desired.
- 5. Set status to depreciate.

## **Depreciation Reports**

The following reports are excellent to print for an accountant or an agent that provides tax services:

1. Go to **File > Reports > Depreciation > Assets > Accumulated Depreciation** to print the accumulated depreciation for all assets.

| Print - ACCUMULATED DEPRECIATION                                                   |                          |
|------------------------------------------------------------------------------------|--------------------------|
| Choose Printer O Default Printer Vserver2003\HP LaserJet 4250 PS on hpLaserJet4250 | Print                    |
| Specific Printer \\server2003\HP LaserJet 4250 PS on hpLaserJet4250                | Print Preview            |
| Benot Antions                                                                      | Print <u>S</u> etup      |
| Assets Type: 🕞 🦳 Assets                                                            | Cancel                   |
| Buildings                                                                          | Set Query                |
| Inactive                                                                           | Use Query                |
| Office Equipment                                                                   | Orientation:             |
| venicies                                                                           | Landscape 💉              |
| Include subfolders                                                                 |                          |
| Include Inactive Folder                                                            |                          |
| All Assets                                                                         |                          |
| O Range To:                                                                        |                          |
| Beginning Term: 2000                                                               |                          |
| ⊙ All Assets G/L                                                                   | -9-61                    |
| O Range 00000-000 ST To: 00000-000 S                                               |                          |
| Do not show assets on hold                                                         | 🔽 Coļlate                |
| Do not show depreciating assets                                                    | Copies: 1                |
| Do not show fully dpr. assets                                                      | Save as <u>D</u> efault  |
| Do not show disposed assets                                                        | Restore <u>D</u> efaults |
| ☑ Do not show sold assets                                                          | Export                   |

2. Select **All** to print all Assets and set the appropriate dates to print the last fiscal year information. This will list the accumulated depreciation for all assets.

| Printing - | Accumulati    | ed Depreciation                    |                    |              |             |          |             |       |
|------------|---------------|------------------------------------|--------------------|--------------|-------------|----------|-------------|-------|
| × 🖨 💩      | <b>%</b> 100% | ✓    < < 1  )                      | (1 🕨               | )            | <b>M</b>    |          | CLARK CLARK | tal 😵 |
| 'review    |               |                                    |                    |              |             |          |             |       |
|            |               | ·                                  |                    |              |             |          |             | _^    |
|            | 124           |                                    | Accu               | mulated      | Deprecia    | tion     |             |       |
|            | Ialli         | у —                                | Oual               | itv Hardware | (New Demo I | Data)    |             | _     |
|            | 1             |                                    | 970705             |              |             |          |             |       |
| Hai        | awai          | re                                 |                    |              |             |          |             |       |
|            |               |                                    |                    |              |             |          |             |       |
|            |               |                                    |                    |              |             |          |             |       |
| Assets Id  | Start Dai     | Description                        | M ethod            | Schedule     | Total Acum  | 2000     | 1999        |       |
| 25         | Asset G/I     | L: 12100-000 Buildings/            | 87                 | 15           | 92          |          |             |       |
| MOFFICE    | 6/1/1985      | Main Office Building               | SL30               | 105,000.00   | 60,620.00   | 1,155.00 | 3,465.00    | 5     |
|            |               |                                    | Total:             | 105,000.00   | 60,620.00   | 1,155.00 | 3,465.00    | 5     |
|            | Asset G/I     | : 12200-000 Office Equipme         | ent and Fix tures/ |              |             |          |             |       |
| COMNET     | 4/1/1999      | Computer Network                   | SLS                | 17,700.00    | 4,720.00    | 1,180.00 | 3,540.00    |       |
| DISLG      | 4/1/1999      | Large Display Case                 | 179EXP             | 1,200.00     | 1,200.00    | 0.00     | 1,200.00    |       |
| OFFFUR     | 6/1/1997      | Office Dividers, Desks, and Chairs | SLS                | 9,054.00     | 7,240.64    | 362.64   | 1,088.00    |       |
| PHOTO      | 2/2/1999      | Panasonic Photocopier              | SL7                | 1,500.00     | 285.60      | 71.40    | 214.20      |       |
|            |               |                                    | Total:             | 29,454.00    | 13,446.24   | 1,614.04 | 6,042.20    |       |
|            | Asset G/I     | L: 12300-000 Machinery & E         | lquipment/         |              |             |          |             |       |
| AIR        | 4/1/1999      | AirConditioner                     | MACRS-2C           | 3,523.00     | 1,233.03    | 352.28   | 880.75      |       |
| EXTEQU     | 6/1/1995      | Existing Equipment as of Jan 1999  | SL7                | 22,105.00    | 16,992.00   | 1,023.00 | 3,069.00    | 1     |
| CTILI      | 4/1/1000      | CELICI                             | MACRO IC           | 1 200 00     | \$24.00     | 104.00   | 400.00      |       |

The **File > Reports > Depreciation > Assets > Asset Schedule List** will display pertinent asset status information.

## **Purchasing Assets**

## Adding Assets using an Expense Invoice

To add new assets to the depreciation system is though an expense invoice at the time the item is purchased. Go to **Expenses > Invoices and P.O.s** to open an expense invoice.

| Process     | /jew         |         |              |                   |                 |                                                                                                    |                 |                   |            |        |
|-------------|--------------|---------|--------------|-------------------|-----------------|----------------------------------------------------------------------------------------------------|-----------------|-------------------|------------|--------|
| Vendor Ship | To Pay To    |         |              |                   | Invoice         | 2 P0#220 <u>D</u> a                                                                                                    | te: 06/1        | 5/2000 Th         | iu 🗖       |        |
|             | Vendor Id: A | ,CE     |              |                   |                 |                                                                                                    | Entry           | 06/15/20          | 00 🗖       |        |
| Ace Repairs |              |         |              |                   | Bank Ac         | count:                                                                                                    | date:           | C <u>h</u> eck #: |            |        |
| 800 Rock Ro | ł            |         |              |                   | 01100-          | 000 - Checking Account                                                                                                    | *               |                   |            |        |
|             |              |         | USA          |                   | Terms<br>(None) |                                                                                                    |                 |                   | The second |        |
| Custer      |              | CA      | 95436        |                   | Noticity        |                                                                                                    |                 |                   |            |        |
| .0. #:      | Ship via:    | L       |              | Description:      | Net su          | J days                                                                                                    |                 |                   |            |        |
| 220         |              |         |              |                   |                 |                                                                                                    | Tot <u>a</u> l: | \$0.00            |            |        |
| Ordered     | Received     | W       | arehouse     | Inve              | entory          | Description                                                                                                    | Un              | iit Cost          | G/L Accou  | unt    |
| 1.00        | ) 1.00       | GENEF   | RAL          | JOHDEE            |                 | John Deer Mower                                                                                                    | 2,              | 000.00 🔟          | 2300-000   | Q      |
| *           |              |         |              |                   |                 |                                                                                                    |                 |                   |            |        |
|             |              |         |              |                   |                 |                                                                                                    |                 |                   |            |        |
| c           |              |         |              |                   |                 |                                                                                                    |                 |                   |            | 6      |
|             | reight: Di   | iscount | Finance      | e Cho: Paid:      |                 | P.O. Total: \$                                                                                                    | 2,000.00        | Subtotal:         | \$2        | 2,000. |
| ax: Fi      | olyni, Di    | scount. | T IT ISATIST | a series a series |                 | South and the second second seco |                 |                   |            | £      |

Enter a purchase order or expense invoice in the standard way with the exception of the General Ledger account. Click on the **G/L Account** lookup button. The General Ledger account must be set to an asset account that records depreciable assets.

#### Depreciation

| Search                                                                                                    |                                      |         |                                                                                                    |             |
|----------------------------------------------------------------------------------------------------|--------------------------------------|---------|----------------------------------------------------------------------------------------------------|-------------|
| <ul> <li>O ∐se Folder</li> <li>Sea,</li> <li>D Use Folder</li> </ul>                                                                                                    | <u>r</u> ch For Ac<br>300-000        | ecount: |                                                                                                    |             |
| General Ledger  Assets  Assets  Cost of Sales  Cost of Goods S  Cost of Goods S  Cost of Cost of Sales  Cost of Cost of Sales  Cost of Cost of Cost of Sales  Cost of Cost of Sales  Cost of Cost of Sales  Cost of Cost of Sales  Cost of Cost of Sales  Cost of Cost of Sales  Cost of Cost of Sales  Cost of Cost of Cost of Sales  Cost of Cost of Cost of Sales  Cost of Cost of Cost of Sales  Cost of Cost of Cost of Cost of Sales  Cost of Cost of Cost of Cost of Sales  Cost of Cost of Cost of Cost of Sales  Cost of Cost of Cost of Cost of Sales  Cost of Cost of Cost of Cost of Sales  Cost of Cost of Cost of Cost of Sales  Cost of Cost of Cost of Cost of Cost of Sales  Cost of Cost of Cost of Cost of Cost of Sales  Cost of Cost of Cost of Cost of Sales  Cost of Cost of Cost of Cost of Sales  Cost of Cost of Co | iold 1<br>ariance 1<br>ales 2<br>s 2 | A       | Description         Machinery & Equipment         Vehicles         Accum. Depreciation - Buildings         Accum. Depreciation - Office Equip/fixture         Accum. Depreciation - Equipment         Accum. Depreciation - Vehicles         Accounts Payable         Credit Card Account         Line of Credit         Downpayments from Customers         Billings in excess of costs | Departmer   |
| <                                                                                                    |                                      | <       |                                                                                                    | >           |
|                                                                                                    | [                                    | Find    | Select Cancel                                                                                                    | <u>N</u> ew |

The wizard to add depreciable assets will be activated each time an expense invoice contains a General Ledger account that is classified as **Depreciable Asset**. Review the General Ledger > Chart of Accounts > Account Classification section of the EBMS manual for more details on account classifications. The following wizard will be activated at the time the invoice is processed:

| 🟦 New Asset Wizard 🛛 🔀                                                                                                    |
|----------------------------------------------------------------------------------------------------|
|                                                                                                    |
| A depreciable asset, John Deer Mower, has been<br>purchased for \$2000.00. This wizard will help you setup<br>the depreciation for this asset.                                                                          |
| Create a new depreciable asset for the cost of this item                                                                                                    |
| Add the cost of this item to an existing depreciable asset<br>Note: All the item costs in a depreciable asset will be<br>treated as a single unit - depreciated, disposed, and sold as<br>a group and not individually. |
| Add to:                                                                                                    |
| Skip adding a depreciable asset at this time                                                                                                    |
|                                                                                                    |
|                                                                                                    |
|                                                                                                    |
| < <u>B</u> ack <u>N</u> ext > Cancel                                                                                                    |

1. Select the first option – **Create a new depreciable item for the cost of this item** to create a new asset. Select the second option to add costs to an existing depreciable item.

Click the Next button.

| Rew Asset Wizard                                                             | $\mathbf{X}$                                      |
|------------------------------------------------------------------------------|---------------------------------------------------|
| Assets<br>Buildings<br>Equipment<br>Inactive<br>Office Equipment<br>Vehicles | Add Folder Delete Folder Properties Edit Defaults |
| < <u>B</u> ack <u>N</u> ex                                                   | Cancel                                            |

Select the appropriate folder. Adding items can be greatly simplified if the General Ledger accounts and other defaults are properly set for each folder (group of assets). Review the Getting Started > Adding and Deleting Asset Folders section of this manual for more details on adding folders.

Click the Next button.

| 疧 Ne | ew Asset Wiz           | zard                  |                                              | ×    |
|------|------------------------|-----------------------|----------------------------------------------|------|
|      |                        |                       |                                              |      |
|      |                        |                       |                                              |      |
|      |                        |                       |                                              |      |
|      | Description:           | John Deer Mo          | newer                                        |      |
| ſ    | General Ledge          | er Accounts           |                                              |      |
|      |                        | A <u>s</u> set:       | 12300-000 - Machinery & Equipment            |      |
|      |                        |                       |                                              |      |
|      | A <u>c</u> cumulated I | Depreciation:         | 13300-000 - Accum. Depreciation - Equipme 💌  |      |
|      | Depreciat              | tion <u>E</u> xpense: | 79300-000 - Depreciation - Machinery & Equ 💌 |      |
|      |                        |                       |                                              |      |
|      |                        |                       |                                              |      |
|      |                        |                       |                                              |      |
|      |                        |                       |                                              |      |
|      |                        |                       |                                              |      |
|      |                        |                       |                                              |      |
|      |                        |                       | < <u>B</u> ack <u>N</u> ext≻ Car             | ncel |

2. Enter an appropriate **Description** to identify the new asset.

Set the correct **General Ledger Accounts**. The **Asset** account will be set to the **G/L Account** entered within the invoice. The **Accumulated Depreciation** account is an asset account used to record the accumulated depreciation. The **Depreciation Expense** account is an expense account that records the annual depreciation.

Click the **Next** button.

| 😰 New Asset Wizard                                 |                  |
|----------------------------------------------------|------------------|
|                                                    |                  |
| ⊂ Method                                           |                  |
| Depreciation Method:                               | MACRS-HY10       |
| Depreciation start date:<br>(fiscal starting date) | 06/15/2000 Thu 🗖 |
| <u>1</u> 79 Expense:                               |                  |
|                                                    |                  |
| <u>C</u> ost:                                      | \$2,000.00       |
| <u>S</u> alvage Value:                             | \$100.00         |
| Depreci <u>a</u> ble Base:                         | 1900.00          |
|                                                    |                  |
| < <u>B</u> ack                                     | Cancel           |

3. Enter a Depreciation Method by clicking on the lookup button and selecting a method. This method can be changed at a later time if a method has not been determined at this time. Review the Depreciation Methods section for more details on adding or changing methods. Review the following Changing Methods within an Asset section for details on changing the depreciation method.

The **Depreciation Start Date** will default to the date found on the expense invoice. The depreciation schedule will use this date to determine in which fiscal years the depreciation is scheduled.

The purchase **Cost** of the asset will be copied from the invoice.

Enter the estimated **Salvage Value** of asset at time of disposal. This amount will be deducted from the **Cost** to calculate the **Depreciable Amount**. **Depreciable Amount = Cost – Salvage Value**.

Click the **Next** button to continue.

| 🙊 New Asset Wizard                                  | × |
|-----------------------------------------------------|---|
|                                                     |   |
| What is the status of this asset?                   |   |
| Hold this new asset. Do not start depreciating now. |   |
| Start depreciating this asset now.                  |   |
| ○ <u>I</u> his asset is partially depreciated.      |   |
| O This Asset is fully depreciated.                  |   |
|                                                     |   |
|                                                     |   |
|                                                     |   |
|                                                     |   |
|                                                     |   |
| < <u>B</u> ack <u>N</u> ext > Cancel                |   |

- 4. Select one of the following status options for the asset:
  - Hold this new asset. Do not start depreciating now. This option is the only available option if no depreciating method has been entered for this asset. The Hold option will record the asset but will not process any accumulating depreciation and is useful if the user wishes to obtain advice on the appropriate depreciation method. The asset status can be changed to a depreciating status at anytime. Review the Changing Methods within an Asset section below.
  - Start depreciating this asset now option will cause the asset to start depreciating at the time of the next Monthly Process. Review the Depreciating Assets Using a Monthly Process section for more details on processing depreciation.
  - This asset is partially depreciated and This Asset is fully depreciated. These options should not be used when adding new assets from an expense invoice.

Click the **<u>N</u>ext** button.

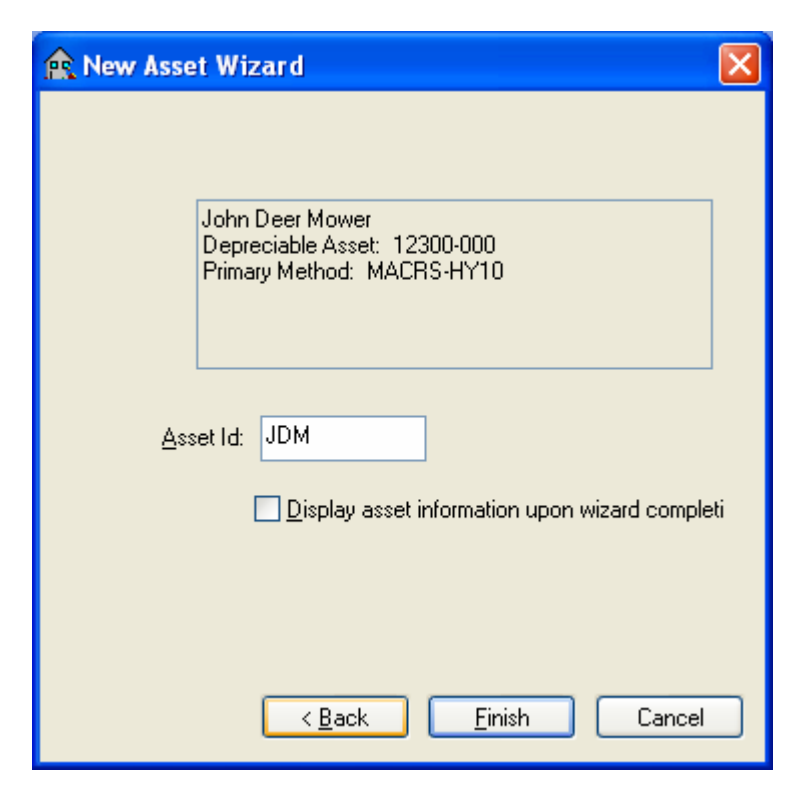

5. Enter the <u>Asset ID</u>. <u>Display asset information upon wizard completion</u> will open the Depreciable Asset window. Click <u>Finish</u> to complete the wizard.

Review the Depreciation > Viewing or Changing Asset information section of this manual for more details on viewing or changing new asset information.

# Alternative Method of Adding Costs and Assets

Costs can be manually added to a depreciable asset without using an expense invoice by completing the following steps:

Go to **Depreciation > Depreciable Assets** to open the asset.

| 🚖 Assets Wehicle    | s\2000 Dodge Aur                   | ora              |                   |                        | X            |
|---------------------|------------------------------------|------------------|-------------------|------------------------|--------------|
| H Asset: 200        | ODODAU                             | Solder: Vehicles | £                 |                        | - <u>+</u> H |
| Description: 2000 D | )odge Aurora                       |                  |                   | Serialized Item        |              |
| General Advance     | :d                                 |                  |                   |                        |              |
| Costs               | Investore                          | Burshave Data    | Occentito         | Asset Cost:            | \$24,000.00  |
| ► (\$)DEPR          | Invoice                            | 04/01/1999 Thu   | 1.000000          | Salvage <u>V</u> alue: | \$2,000.00   |
| <                   | - III) /                           |                  | >                 | Depreciable Base:      | 22,000.00    |
|                     | S <u>h</u> ow Inv                  | oice             | Bemove            | Status:                | Depreciate   |
| Methods             |                                    |                  |                   |                        | Hold         |
| Primary             | In Service Me                      | thod Years Sch   | edule Accumulat   | <u>N</u> ote:          |              |
|                     | 04/01/1999 Th <mark>(</mark> MACR) | 5-1Q07 8 2:      | 2,000.00 7,071.52 |                        | <u></u>      |
| <                   | iii                                |                  | >                 |                        |              |
|                     | Propert                            | ies Ad <u>d</u>  | Remo <u>v</u> e   |                        | -            |
|                     | ОК                                 | Cancel           | Ne <u>w</u> D     | eļete Disposa          | al Print 🔻   |

Click on the **Add** button in the costs section.

#### Depreciation

| 🚖 New Asset Wiza       | ard                  | X |
|------------------------|----------------------|---|
|                        |                      |   |
|                        |                      |   |
| <u>D</u> escription:   | John Deer Tractor    |   |
| <u>P</u> urchase Date: | 06/15/2000 Thu 🔤     |   |
| <u>C</u> ost:          | \$2,000.00           |   |
|                        |                      |   |
|                        |                      |   |
|                        |                      |   |
|                        | < Back Next > Cancel |   |

Enter a **Description** of the additional cost.

Enter the **Purchase Date** of the additional cost.

Enter the additional **Cost** amount and click **Next**.

| 兪 New Asset Wizard                                                                                                    |                                                                          |
|----------------------------------------------------------------------------------------------------|--------------------------------------------------------------------------|
|                                                                                                    |                                                                          |
| Oreate a transaction for the cost                                                                                                  | of this asset using the accounts e                                       |
| <u>T</u> ransaction date:                                                                                                    | 06/15/2000 Thu 🔲                                                         |
| Offsetting general ledger account:                                                                                                 | 79300-100                                                                |
| <ul> <li>Ignore Transactions<br/>(Use this option if you have alreat<br/>beginning balances for the asse<br/>accounts.)</li> </ul> | ady included the cost of this asset<br>t and accumulated depreciation ge |
| < <u>B</u> ack                                                                                                    | <u>Einish</u> Cancel                                                     |

Select the **Ignore Transactions** only if all the depreciation values have already been entered into the balance sheet of the general ledger; otherwise select the **Create a transaction for the cost of this asset using the accounts entered below** option to create a general ledger transaction for this asset.

Complete the following steps if the **Create a transaction** ... option is selected:

1) Enter the **Transaction Date** or purchase date.

2) Select the offsetting general ledger account that will be credited. Enter an expense account that to post the cost amount.

Click the **Finish** button complete.

The **Remove** button can be used to delete additional costs.

The **Add** and **Remove** buttons will be disabled if the asset is already being depreciated. Additional costs cannot be added after an asset has already been partially or completely depreciated. Create an additional asset if costs cannot be added. Review the **Entering Existing Depreciable Assets** for more details in adding assets manually.

# **Disposing Assets**

## Selling Assets within a Sales Invoice

The value of an asset will be recorded within the general ledger until the asset is disposed (not being used or junked) or sold. This section will explain the steps that should be used when an asset is sold. See the next section, **Removing Disposed Assets**, for an alternative method to dispose assets.

The asset should be removed from the depreciable assets list at the time a sales invoice is entered. Go to **Sales > Invoices and S.O.s** to open the sales invoice.

| 🛒 Sales In                   | voice Er       | ntry - Ar    | den's Landsca    | iping             |                  |                       |                 |               |          |
|------------------------------|----------------|--------------|------------------|-------------------|------------------|-----------------------|-----------------|---------------|----------|
| <u>File E</u> dit <u>P</u> i | rocess y       | <u>/</u> iew |                  |                   |                  |                       |                 |               |          |
|                              | <b>%</b> 0.00. |              |                  |                   |                  |                       |                 |               |          |
| Customer ID                  | ARDLA          | N            | Invoice:         | 1326 <u>S</u> hip | To: ARDLAN       | Q Date: 06/           | 15/2000 Thu 🗖   | <u>M</u> emo: |          |
| Bill To S                    | hip To         |              |                  | Payment           |                  | Entry                 | 06/15/2000      |               | ~        |
| Andanial                     |                | 1200         |                  | O Cash            | O Charge ○       | C. <u>O</u> .D. date: | 00/13/2000      |               |          |
| Ardensit                     | anoscapir.     | ng           |                  | Cash Acc          | ount:            | Ch                    | ec <u>k</u> #:  |               |          |
| PO Box 1                     | 90             |              |                  | 01000-00          | 0 - Cash on Hand | ~                     |                 |               |          |
|                              |                |              | USA              | Terms             |                  | 5                     |                 |               |          |
|                              |                |              |                  | (None)            |                  |                       |                 |               |          |
| Amway                        |                | Р            | A 19320          | Net 15 d/         | avs              |                       |                 |               | 100      |
| Sales persor                 | n:             | P.O. #:      | Ship <u>D</u> at | e:                |                  |                       |                 | <u>.</u>      | <u></u>  |
| <b>ADMINISTE</b>             | ATOR _         | 6            | 06/15/2          | 2000 Thu 📃 S      | hip via:         | Price Level           | 🛛 Wholesale 🛛 🖌 |               |          |
| Job Id:                      |                | <u>s</u> w   | /arehouse: GEN   | ER 🐱              |                  |                       |                 |               |          |
|                              | )rdered        | Shipped      | Warehouse        | Inventory         | Description      | Price                 | G/L Account     | Costs         | Marg 📩   |
|                              | 4.00           | 4.00         | GENERAL          |                   | Dirt Shovel      | 27.00                 | 80900-000       | 48.00         | 60.00    |
|                              | 3.00           | 3.00         | GENERAL          |                   | Garden Rake      | 48.00                 | 80900-000       | 111.00        | 33.00    |
| B                            | 2.00           | 2.00         | GENERAL          |                   | Tool Set         | 257.14                | 80900-000       | 395.58        | 118.70   |
|                              | 1.00           | 1.00         | GENERAL          |                   | 6" Phillip's     | 4.99                  | 80900-000       | 3.90          | -2.81 🥃  |
| <                            |                |              |                  |                   |                  |                       |                 |               | >        |
| Thu Table:                   | Tour           | Froid        | ht Discour       | t Einange Char    | Costs: 9         | \$554.58 S.O. Total   | \$812.26        | Subtotal:     | \$766.28 |
|                              | 1 04.          | reg          |                  | t. Finance eng.   |                  | Paid                  | \$0.00          |               | 812.26   |
| PA                           | \$45.98        |              |                  |                   |                  | Balance               | \$812.26        |               | VILLU    |
| Sale of Assets               | ;              |              |                  |                   |                  |                       |                 | Unprocess     | ed 👘     |

Enter a sales order in the same manner as any other sale with the following exceptions:

- Do not enter an inventory item when selling a depreciable asset but enter a brief **Description** in the invoice detail line.
- Enter the sale price of the asset that is being sold.
- Enter a **G/L Account** that is classified as "Sale of Asset". This will activate the depreciation wizard at the time the sales invoice is processed.
- A separate sales invoice line should be entered for each depreciable asset. Process the sales invoice to activate the **Selling a Depreciable Asset** wizard as shown below:

| Selling a Depreciable Asset                                            |
|------------------------------------------------------------------------|
| You are disposing or selling a depreciable asset, Dirt Shovel.         |
| Depreciable asset: 96FORD                                              |
| Select this option if you do not want to dispose an item at this time. |
|                                                                        |
| < <u>B</u> ack <u>N</u> ext > Cancel                                   |

1. Choose the **Depreciable Asset** that is being sold. Click on the lookup button to select an asset from the asset list.

The **Select this option if you do not want to dispose an item at this time** option should be turned OFF. No assets will be disposed if this option is turned ON.

Click the **Next** button to continue.

This screen will only appear in the depreciable item is not fully depreciated.

2. Enter any **Additional Depreciation** that is to be expensed before the asset is disposed. This value would be in addition to any depreciation that has been processed in the current year or prior year. Click on the **View Accumulated** button to list the total amount of depreciation that has already been accumulated as well as the scheduled annual amounts.

The **Date** and the **Depreciation Expense Account** are necessary only if **Additional Depreciation** is entered which creates general ledger transactions. Otherwise ignore the values of these two fields.

Click **Next** to continue.

| Selling a Depreciable                                    | Asset                                | × |
|----------------------------------------------------------|--------------------------------------|---|
| Select the method of disp<br><u>D</u> ate: 06/15/2       | 2000 Thu 🔟                           |   |
| <ul> <li>Disposed</li> <li>Sold on a customer</li> </ul> | r invoice                            |   |
| C <u>u</u> stomer:                                       | ARDLAN                               |   |
| <u>I</u> nvoice:                                         | 1326                                 |   |
| <u>S</u> ale Price:                                      | \$108.00                             |   |
|                                                          |                                      |   |
|                                                          |                                      |   |
|                                                          |                                      |   |
|                                                          | < <u>B</u> ack <u>F</u> inish Cancel |   |

3. Select the method of disposal and the date it is to be disposed. The contents of the invoice will be copied into the fields on this page. These copied values should equal the correct disposal information. Click the **Finish** button to complete the disposal process.

Standard sales General Ledger transactions will be created based on the information entered into the sales invoice. Additional depreciation transactions will be created to dispose of the asset as listed below:

#### <u>Debit</u>

Accumulated Depreciation (Asset G/L)

Asset Disposal (Expense G/L)

<u>Credit</u>

Asset Value (Asset G/L)

Depreciation Disposal (Expense G/L)

Additional depreciation transactions will be created if **Additional Depreciation** was entered on page 2 of the wizard.

Review the following section – Removing Disposed Assets to remove assets without using a sales invoice.

## **Removing Disposed Assets**

An asset must be removed from the asset list if it is being disposed of and not being used. This process will mark the asset as disposed and will remove any asset values and accumulated depreciation from the asset General Ledger accounts. Review the previous section, Selling Assets within a Sales Invoice, if the asset is being sold. Continue with this section if the asset is being disposed or the sales invoice has been processed already.

Go to **Depreciation > Depreciable Assets** and select the asset that is to be disposed as shown below:

| Asset: RHOTO            |                                           | <u>F</u> older:  | Office Equipment     | :                   |                                       |            |
|-------------------------|-------------------------------------------|------------------|----------------------|---------------------|---------------------------------------|------------|
| ription: Panasonic F    | Photocopier                               |                  |                      | 1                   | Serialized Item:                      |            |
| Costs                   | Invoice                                   | Purchase D       | ate Qua              | antity              | Asset Cost:<br>Salvage <u>V</u> alue: | \$1,500.00 |
| <                       | ш.                                        | 02/02/1333 1     |                      | >                   | Depreciable Base:                     | 1,500.00   |
| Methods                 | S <u>h</u> ow In                          | voice]           | (dd                  | Remove              | Status:                               |            |
| Primary In<br>▶ ✓ 02/02 | Service Mi<br>2/1999 Tui <mark>SL7</mark> | ethod Years<br>7 | Schedule<br>1,500.00 | Accumulat<br>285.60 | Note:                                 | 2          |
| <                       | Prope                                     | tjes A           | .d <u>d</u>          | Nemo <u>v</u> e     | 2                                     |            |

1. Click on the **Disposal** button located on the button of the asset window to start the disposal wizard.

The following wizard will not appear since it is irrelevant if the asset is completely depreciated:

| Disposing a Depreciable Asset         |                                  |  |  |  |  |
|---------------------------------------|----------------------------------|--|--|--|--|
| Enter any additional depreciation fo  | r the asset, PHOTO, and the date |  |  |  |  |
| which the transactions for this accu  | mulation should be made.         |  |  |  |  |
| Accumulated Depreciation:             | \$285.60                         |  |  |  |  |
| 179 Expense:                          | \$0.00                           |  |  |  |  |
| Additional Depreciation:              | \$300.00                         |  |  |  |  |
| <u>D</u> ate:                         | 06/15/2000 Thu 🗖                 |  |  |  |  |
| Depreciation <u>E</u> xpense Account: | 79200-000                        |  |  |  |  |
| View Accumulated                      |                                  |  |  |  |  |
|                                       |                                  |  |  |  |  |
|                                       |                                  |  |  |  |  |
| < <u>B</u> ack                        | Next > Cancel                    |  |  |  |  |

- 2. Enter any **Additional Depreciation** to create any additional depreciation expense before disposing the asset.
- 3. Enter the **Date** used to create the additional depreciation transaction. The **Date** and **Expense Account** can be ignored if the **Additional Depreciation** value is zero.
- 4. The **Depreciation Expense Account** is defaulted from the **Advanced** tab of the asset.
- 5. Click on the **View Accumulated** button to view the accumulated depreciation to date. Click the next button to continue to next page of wizard as show below:

| Disposing a Depreciable Asset                |
|----------------------------------------------|
| Select the method of disposal for this asset |
| Date: 06/15/2000 Thu                         |
|                                              |
| Sold on a customer invoice                   |
| C <u>u</u> stomer:                           |
| [nvoice:                                     |
| <u>S</u> ale Price:                          |
|                                              |
|                                              |
|                                              |
| < <u>B</u> ack <u>F</u> inish Cancel         |

- 6. Enter the **Date** the asset was disposed. This date must be within an open fiscal year period.
- 7. The screen options are to dispose the asset are: **Disposed** and **Sold on a customer invoice**.

Enter a **Customer ID**, **Invoice** number, and **Sale Price** if the asset has been sold. The fields should remain blank if the item has been junked. The **Sale Price** value will be credited to the **Sale of Asset** general ledger account as shown below.

| <u>Debit</u>                         | <u>Credit</u>                       |
|--------------------------------------|-------------------------------------|
| Accumulated Depreciation (Asset G/L) | Asset Value (Asset G/L)             |
| Asset Disposal (Expense G/L)         | Depreciation Disposal (Expense G/L) |

The asset value and accumulated depreciation amounts will be adjusted as shown above.

Clicking on the **Reverse Disposal** button of a disposed asset will reverse the disposal transactions; this button will appear only for disposed assets. All disposal transactions listed above will be reversed, allowing the user to make corrections and activate the disposal wizard again.

## Index

#### Α

| Account Classification                          |       | .10       |
|-------------------------------------------------|-------|-----------|
| Accounts 6, 8, 10, 19, 22, 29,<br>Chart         | 37,   | 42<br>10. |
| Accumulated                                     | 39.   | 42        |
| Accumulated Depreciation 10, 19, 23, 29, 39, 42 | 26, 2 | 27,       |
| Accumulated Depreciation Disposal               |       | .19       |
| Accumulated depreciation values                 |       | .10       |
| Activate29,                                     | 39,   | 42        |
| Add                                             |       | .37       |
| Add button                                      |       | .37       |
| Add Folder button                               |       | 6         |
| Adding Costs                                    |       | .37       |
| Additional Depreciation                         | .39,  | 42        |
| Advanced                                        | .19,  | 42        |
| clicking                                        |       | .19       |
| Advanced Tab                                    | 8,    | 19        |
| Alt + E                                         |       | .10       |
| Alternative                                     | .37,  | 39        |
| Alternative Depreciation                        |       | .19       |
| Review                                          |       | .19       |
| Asset2, 6, 8, 10, 19, 22, 23, 26, 27, 2         | 29, 3 | 37,       |
| 39, 42                                          |       |           |
| Cost                                            | .10,  | 29        |
| Methods within                                  |       | .26       |
| Sales                                           |       | .19       |
| Asset Disposal19,                               | 39,   | 42        |
| Asset folder                                    | 6     | i, 8      |
| Asset Folders                                   |       | 6         |
| Asset G/L                                       | .39,  | 42        |
| Asset ID                                        | .10,  | 29        |
| Asset Schedule List                             | .22,  | 27        |
| Asset Status                                    |       | .19       |
| Asset values10,                                 | 39,   | 42        |
| Assets using                                    |       | .29       |
| Expense Invoice                                 |       | .29       |
| C                                               |       |           |
|                                                 |       |           |

|          | 22       |
|----------|----------|
|          | 8        |
| .10, 19, | 26, 29   |
|          | 10       |
|          | 19       |
|          | 10       |
|          | 10       |
|          | 10       |
| 8,       | 10, 29   |
|          | 22       |
|          | 22       |
| 10, 19,  | 29, 37   |
|          | .10, 19, |

| asset 10, 29                                    |
|-------------------------------------------------|
| Create Transaction option 19                    |
| Credited 10, 37, 39, 42                         |
| Sale                                            |
| Current Department 19                           |
| Customer ID                                     |
| Enter                                           |
| D                                               |
| Dete 10.22.27.20.20.42                          |
| Date 10, 23, 27, 29, 39, 42                     |
| Effet                                           |
|                                                 |
| Defaults                                        |
| Setting                                         |
| Delete Folder button                            |
| Deleting                                        |
| Folder                                          |
| Deleting Asset Folders                          |
| Department 6, 19                                |
| Deprecation                                     |
| Depreciable 3, 10, 19, 22, 29, 37, 39, 42       |
| Compare                                         |
| equal                                           |
| Depreciable Amount 10, 29                       |
| asset                                           |
| Depreciable Assets2, 3, 10, 19, 22, 29, 37,     |
| 39, 42                                          |
| Depreciating                                    |
| Depreciating Assets Using                       |
| Depreciation 1, 2, 3, 6, 8, 10, 19, 22, 23, 27, |
| 29, 37, 39, 42<br>colocting 10                  |
| Selecting                                       |
| Depreciation Accounts                           |
| Depreciation Disposal 10, 20, 42                |
| Depreciation Disposal                           |
| Depreciation Expense Account10 10 20            |
|                                                 |
| Depreciation Methods 2.3.10.20                  |
| Depreciation option ON 23                       |
| list 23                                         |
| Depreciation Reports 27                         |
| Depreciation Start Date 10.29                   |
| Description 3 10 19 29 37 39                    |
| Difference 22                                   |
| Display asset 10 29                             |
| Display Unposted Transactions 23                |
| Disposal Accounts                               |
| Disposal button                                 |
| Disposing                                       |
| Removing                                        |
| Review                                          |
|                                                 |

| Disposing Assets10<br>E            | 0,    | 19,   | 42     |
|------------------------------------|-------|-------|--------|
| Eagle Business Management Syster   | n.    |       | 1<br>1 |
| EBMS1, 2, 6, 8                     | 8.    | 10.   | 29     |
| EBMS Depreciation                  |       | 2,    | 10     |
| Edit Defaults button               |       |       | 8      |
| Enable                             |       |       | .23    |
| View                               |       |       | .23    |
| Enter                              | 7,    | 39,   | 42     |
| Customer ID                        |       |       | .42    |
| Date                               |       |       | .42    |
| Existing Depreciable               |       |       | .10    |
| G/L Account                        |       |       | .39    |
| Number                             |       |       | 3      |
| Percentage                         |       |       | 3      |
| Enter existing assets              |       |       | .10    |
| Entering Existing Depreciable      |       |       | .37    |
| Review                             |       |       | .37    |
| Equal2                             | 2,    | 23,   | 39     |
| Depreciable                        |       |       | .22    |
| Equipment                          |       |       | 6      |
| Existing Depreciable10             | 0,    | 29,   | 37     |
| Entering                           |       |       | .10    |
| Expense 2, 6, 10, 19, 23, 29, 3    | 7,    | 39,   | 42     |
| Expense G/L                        |       | 39,   | 42     |
| Expense Invoice2, 19               | 9,    | 29,   | 37     |
| Assets using                       |       |       | .29    |
| Expense invoice contains           |       |       | .29    |
| F                                  |       |       |        |
| Finish hutter                      | ~     | 07    | ~~     |
| FINISH DUTTON                      | 3,    | 37,   | 39     |
| Folder Name                        |       | ••••• | 0      |
|                                    | <br>^ | 10    | 0      |
| Folders                            | U,    | 19,   | 29     |
|                                    |       | ••••• | 0      |
| G                                  |       |       |        |
| G/L Account                        |       | 29    | 39     |
| Enter                              |       | 20,   | 39     |
| set                                |       |       | 29     |
| General Ledger 2 6 8 10 19 22      | 2     | 23    | 29     |
| 37 39 42                           | -     | .0,   | _0,    |
| General Ledger Accounts 2 6 10     | 1     | 9     | 29     |
| 37 42                              | •     | Ο,    | _0,    |
| General Ledger Reconciliation Acco | ur    | nts . | .22    |
| I                                  |       |       |        |
| -                                  |       |       |        |
| Ignore Transactions                |       | 10,   | 37     |
| Select                             |       | 10,   | 37     |
| Inactive                           |       |       | 6      |
| Invoices2, 19, 29                  | 9,    | 39,   | 42     |
| L                                  |       |       |        |
|                                    |       |       |        |
| Listing                            |       | 10,   | 39     |
| Depreciation option ON             |       |       | .23    |

| Scheduled<br>View Accumulated button                                                                                                    | 10<br>39                                                |
|----------------------------------------------------------------------------------------------------|---------------------------------------------------------|
| Manual Revision 7.00.03 December 2005<br>Method Id                                                                                                    | . 1                                                     |
| Enter                                                                                                    | 3<br>39<br>26                                           |
| Asset                                                                                                    | 26<br>23<br>29                                          |
| New button                                                                                                    | 3<br>42<br>19<br>42<br>3                                |
| Offsetting<br>Options 2, 6, 8, 10, 19, 23, 29, 37, 39,<br>Overview<br><b>P</b>                                                                                                    | 10<br>42<br>2                                           |
| P.O.s<br>Percentage                                                                                                    | 29<br>3                                                 |
| Enter<br>Press OK<br>create<br>Previous Depreciation<br>year<br>Process Date                                                                                                    | 3<br>6<br>23<br>23<br>23<br>23<br>23<br>23<br>37<br>10  |
| Regarding       Windows         Remove button       39,         Disposed       39,         Disposed       39,         Removing Disposed Assets       10,         Reporting Purposes       6, 19, 22,         Reverse Disposal button       Review         Review       6, 10, 19, 29, 37, 39,         Alternative Depreciation       Disposing         Entering Existing Depreciable       S | 1<br>37<br>42<br>39<br>19<br>27<br>42<br>42<br>19<br>37 |
| S.O.s                                                                                                    | 39<br>42                                                |

| Sales       19, 39, 42         Assets       19         credited       42         Sales Invoice       39, 42         Salvage Value       10, 29         Scheduled       3, 10, 19, 23, 29, 39         changes       10         listing       10         Select All       27         Select Edit       10         Select Edit       10         Ignore Transactions       10, 37, 39         Depreciation       10         Ignore Transactions       10, 37         Selling       39, 42         activate       39         Assets       42         Setting       6, 8, 29         Defaults       8         G/L Account       29         Up Asset Folders       6         Subfolder       6 |
|----------------------------------------------------------------------------------------------------|
| T                                                                                                    |
| Technical Support1                                                                                                    |

| 37<br>19 |
|----------|
| 23       |
| 19       |
| 22       |
| 42       |
| 39       |
| 23       |
| 19       |
| 23       |
| . 1      |
| 23       |
| 23       |
| 42       |
| . 3      |
| 23       |
|          |